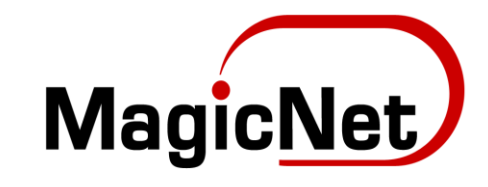

## Хэрэглэгчийн гарын

авлага

## iPhone дээр имэйл хаягаа тохируулах нь

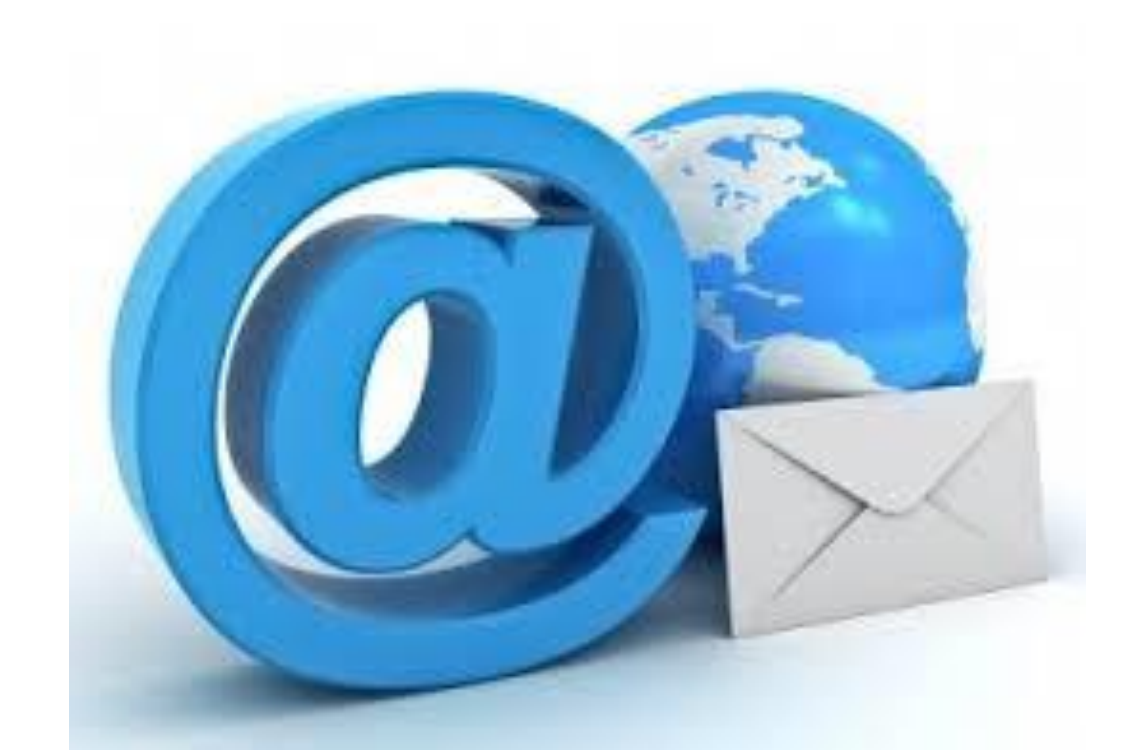

Бизнес имэйлийг iPhone утсан дээр тохируулах зааврыг танд хүргэе.

Та эхлээд утасныхаа Settings буюу ерөнхий тохиргоон дотроос password/accounts цэсруу орно,

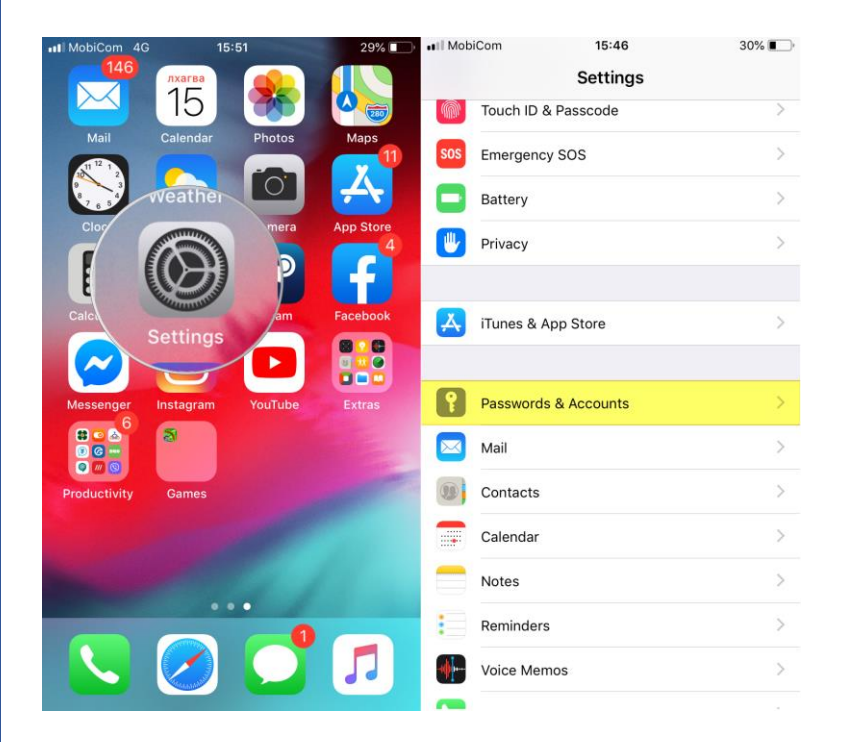

## Add Account болон Other сонголтуудыг сонгоно.

| 30% 🔳 )    | III MobiCom | 15:47                                                                                                    | 30% 🔳                                                                                                    |
|------------|-------------|----------------------------------------------------------------------------------------------------|----------------------------------------------------------------------------------------------------|
|            | Accounts    | Add Account                                                                                                    |                                                                                                    |
|            |             |                                                                                                    |                                                                                                    |
| 5 >        |             | lCloud 🍊                                                                                                    |                                                                                                    |
| $\bigcirc$ |             | 8 Evchange                                                                                                    |                                                                                                    |
|            |             | 2 Exchange                                                                                                    |                                                                                                    |
| >          |             | Google                                                                                                    |                                                                                                    |
| >          |             | YAHOO!                                                                                                    |                                                                                                    |
| >          |             | <b>A o I</b>                                                                                                    |                                                                                                    |
| >          |             | AUI                                                                                                    |                                                                                                    |
| >          | 0           | Outlook.com                                                                                                    |                                                                                                    |
| Push >     | Г           | Other                                                                                                    |                                                                                                    |
|            |             |                                                                                                    |                                                                                                    |
|            |             |                                                                                                    |                                                                                                    |
|            |             |                                                                                                    |                                                                                                    |
|            |             |                                                                                                    |                                                                                                    |
|            | 30%         | 30%  Accounts  Accounts Accounts Accounts Accou | 30%     15:47       5     Accounts       5     iCloud       ©     iCloud       ©     Exchange       >     Google       >     YAHOO!       >     Aol.       >     Outlook.com       Push >     Other |

MAIL, CONTACTS, CALENDARS хэсэг дээрхи Add Mail Account сонголтыг сонгон New account дээрхихэсгийг нээн дараах талбаруудыг бөглөнө. Name хэсэгт өөрийн нэр, Email талбарт тохируулах гэж буй

өөрийн мэйл хаягаа бүтэн бичээд, Password хэсэгт нууц үгээ бичнэ. Description хэсэгт товч тайлбар бичиж болно. Next товчийг дарж цааш үргэлжлүүлье.

| MobiCom 15:47           | 30% 💽 | •II MobiCom       | 15:47           | 30% 🔳 | uti Me | obiCor | n   |       | 15      | :49  |    |   | 305  | %   |
|-------------------------|-------|-------------------|-----------------|-------|--------|--------|-----|-------|---------|------|----|---|------|-----|
| Add Account Other       |       | Cancel            | New Account     | Next  | Ca     | ncel   |     | N     | ew A    | ccou | nt |   | N    | ext |
| MAIL                    |       |                   |                 |       |        |        |     |       |         |      |    |   |      |     |
| Add Mail Account        | >     | Name              | ТАНЫ НЭР        |       | Nan    | ne     |     | Bold  |         |      |    |   |      |     |
|                         |       | Email             | ТАНЫ МЭЙЛ ХАЯГ  |       | Ema    | ail    |     | info@ | )test.r | nn   |    |   |      |     |
| CONTACTS                |       | Password          | мэйлийн нууц үг |       | Pas    | sword  | i   |       |         | ••   |    |   |      |     |
| Add LDAP Account        | >     | Description       | тайлбар         |       | Des    | crinti | 00  | info@ | )test r | nn   |    |   |      |     |
| Add CardDAV Account     | >     | o o o o n p n o n |                 |       | Des    | enpe   | on  | inte  |         |      |    |   |      |     |
| CALENDARS               |       |                   |                 |       |        |        |     |       |         |      |    |   |      |     |
| Add CalDAV Account      | >     |                   |                 |       |        |        |     |       |         |      |    |   |      |     |
| Add Subscribed Calendar | >     |                   |                 |       |        |        |     |       |         |      |    |   |      |     |
|                         |       |                   |                 |       | [      | ]      | {   | }     | #       | %    | ^  | * | +    | =   |
|                         |       |                   |                 |       |        | 1      | 1   | ~     | <       | >    | €  | £ | ¥    | •   |
|                         |       |                   |                 |       | 123    |        | . ] | ,     |         | ?    | !  | , |      | ×   |
|                         |       |                   |                 |       | A      | BC     |     | -     | sp      | ace  |    |   | retu | ırn |

Мэйл хүлээн авах сервер буюу incoming mail server Мэйл илгээх сервер буюу outgoing mail server-ийн тохиргоог хийе. Incoming:

Host name хэсэгт us2.imap.mailhostbox.com гэж hostname-г бичнэ. User name дээр өөрийн имэйл хаягаа бүтэн бичнэ. Password хэсэгт мэйлийн нууц үг бичигдсэн байна.

Outgoing:

Host name хэсэгт us2.smtp.mailhostbox.com бичнэ. User name дээр өөрийн имэйл хаягаа бүтэн бичнэ. Password хэсэгт мэйлийн нууц үгээ бичээд,

| MobiCom      | 15:49<br>New Account | 30% 💽 | III MobiCom  | 15:50<br>New Acc | ount        | 30% 💽  | MobiCom 40  | New Account              | 29% ∎<br>Next |
|--------------|----------------------|-------|--------------|------------------|-------------|--------|-------------|--------------------------|---------------|
|              |                      |       | INCOMING MAI | L SERVER         |             |        | IMA         | P POI                    | P             |
| IMA          | P                    | РОР   | Host Name    | us2.imap.mai     | hostbox.com | ı      |             |                          |               |
|              |                      |       | User Name    | info@test.mn     |             |        | Name        | Bold                     |               |
| Name         | Bold                 |       | Password     | •••••            |             |        | Email       | info@test.mn             |               |
| Email        | info@test.mn         |       |              |                  |             |        | Description | info@test.mn             |               |
| Description  | info@test.mn         |       | Host Name    | us2.smtp.mail    | hostbox.com | ı      |             |                          |               |
| INCOMING MAI | L SERVER             |       | User Name    | info@test.mn     |             |        | Host Name   | us2.imap.mailhostbox.com |               |
| Host Name    |                      |       | Password     | •••••            |             |        | User Name   | info@test.mn             |               |
| User Name    | Required             |       |              |                  |             |        | Password    | •••••                    |               |
| Password     | •••••                |       | q w e        | r t              | y u i       | o p    | OUTGOING MA | IL SERVER                |               |
| OUTGOING MA  | IL SERVER            |       | a s          | d f g            | h j         | k I    | Host Name   | us2.smtp.mailhostbox.com |               |
| Host Name    | smtp.example.com     |       |              |                  | hn          |        | User Name   | info@test.mn             |               |
| User Name    | Optional             |       | ۍ ۲          | × L V            |             |        | Password    |                          |               |
| Password     | Optional             |       | 123          | ⊈ sp             | ace         | return |             |                          |               |

Next товчийг дарж үргэлжлүүлнэ. Мэйл хаягийг зөв тохируулсан эсэхийг шалгаж дууссаны дараа Save товчийг дарж имэйлийн тохиргоог хадгална.

| Cancel | 15:51 | 29% Save   | MobiCom 4G 15:51     Settings Passwords & Accounts     | 29%        |              | 15        | 51      | 29%       |
|--------|-------|------------|--------------------------------------------------------|------------|--------------|-----------|---------|-----------|
|        |       |            |                                                        |            | $\sim$       | 5         |         |           |
| Mail   |       |            | Website & App Passwords                                | 5 >        | Mail         | lendar    | Photos  | Maps      |
| Notes  |       | $\bigcirc$ | AutoFill Passwords                                     | $\bigcirc$ |              |           | 0       | A         |
|        |       |            | ACCOUNTS                                               |            | Clock        | Weather   | Camera  | App Store |
|        |       |            | iCloud<br>iCloud Drive, Contacts, Calendars and 5 more | >          | Calculator   | Settings  | Steam   | Facebook  |
|        |       |            | <b>Gmail</b><br>Mail                                   | >          |              | ര         |         |           |
|        |       |            | enkhsaikhan@datacom.mn                                 | >          | Messenger    | Instagram | YouTube | Extras    |
|        |       |            | Test                                                   | >          |              | 8         |         |           |
|        |       |            | Mail<br>info@test.mn                                   | >          | Productivity | Games     |         | 100       |
|        |       |            | Add Account                                            | >          |              |           |         |           |
|        |       |            |                                                        |            |              |           |         |           |
|        |       |            | Fetch New Data                                         | Push >     |              |           | 0       |           |
|        |       |            |                                                        |            |              |           |         |           |
|        |       |            |                                                        |            |              |           |         |           |

Тохиргооны хэсгээс гараад утасныхаа Mail application руу орж Mailboxes хэсгээс тохируулсан имэйлрүүгээ хандаж орно.